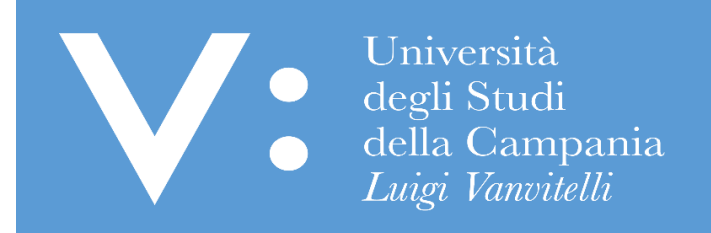

## GUIDA PER L'ISCRIZIONE AI CORSI DI PREPARAZIONE AI CONCORSI PER L'ACCESSO AI CORSI DI STUDIO A NUMERO PROGRAMMATO

Ripartizione Gestione Carriere e Servizi agli Studenti Ufficio Anagrafe Studenti Universitari e Contribuzione Studentesca UNIVERSITA' DEGLI STUDI DELLA CAMPANIA "LUIGI VANVITELLI" Tutti gli studenti, prima della presentazione della domanda di iscrizione, sono tenuti a leggere con la massima attenzione il relativo Bando pubblicato sul sito <u>www.unicampania.it</u>.

Quanto sopra, al fine di rispettare in pieno ogni indicazione contenuta nel Bando, ivi comprese le modalità e i termini per la presentazione delle domande di iscrizione e per il pagamento del relativo contributo di partecipazione al corso di preparazione.

Di seguito si riporta in dettaglio la procedura per l'iscrizione on-line al predetto corso:

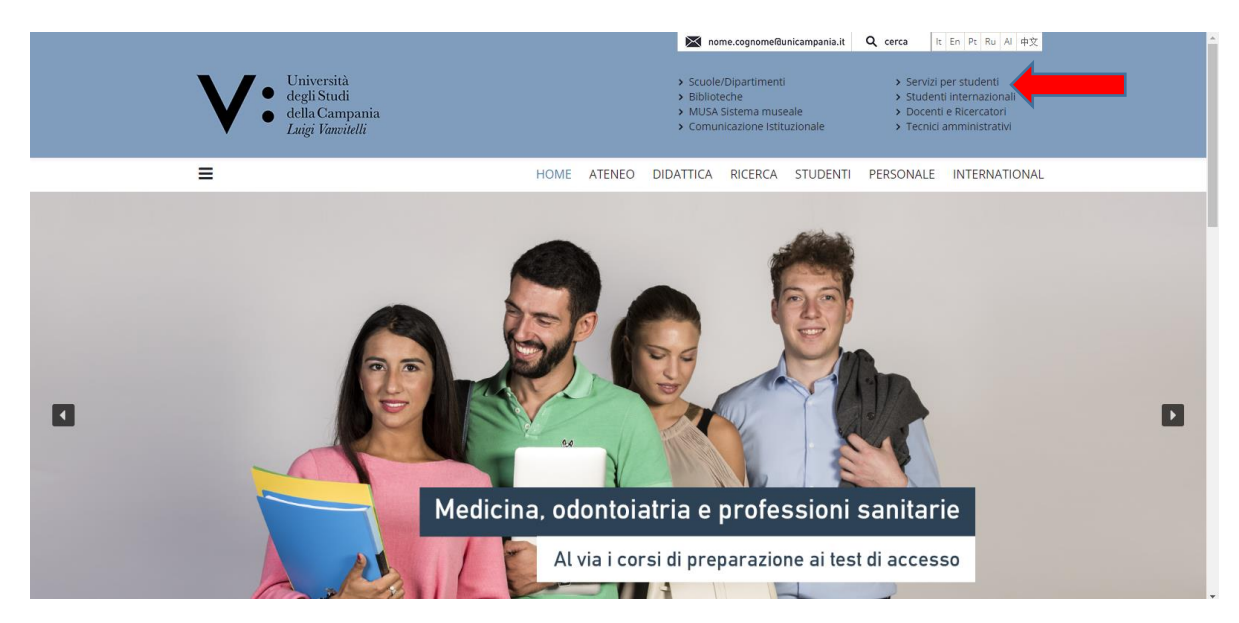

1) Accedere al sito <u>www.unicampania.it</u> e cliccare su "Servizi per Studenti";

2) Cliccare su "Concorsi online" e poi su ACCEDI;

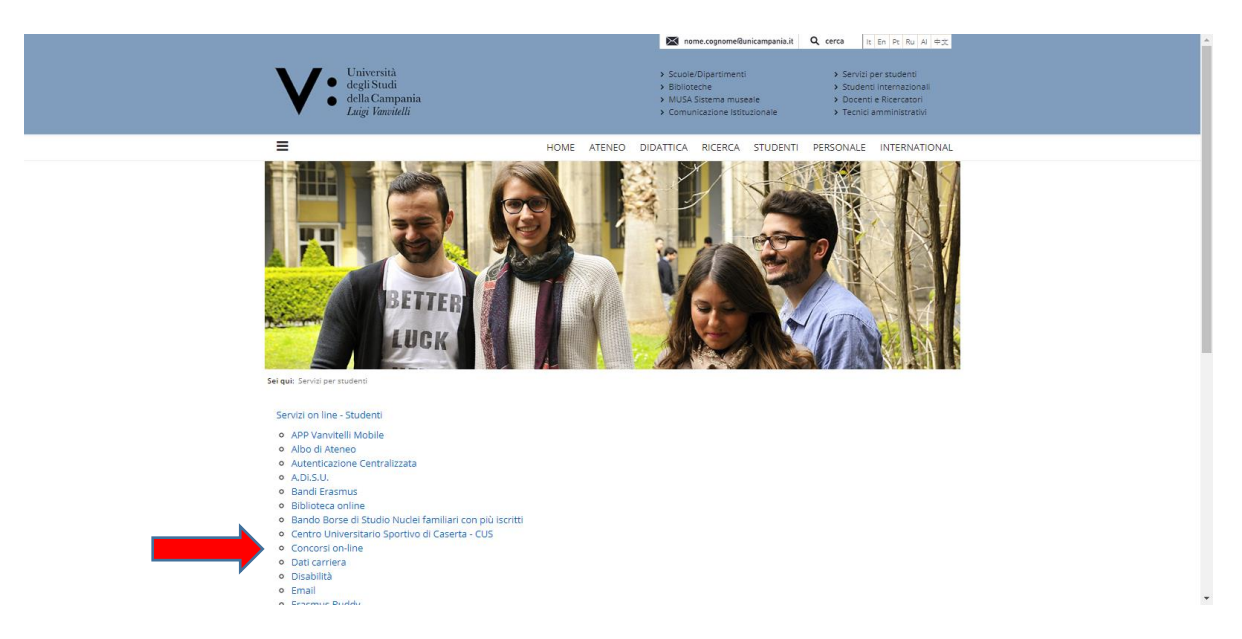

|                                                                                                    | nome.cognome@unicampania.it                                                                                                    | Q cerca It En Pt Ru AI 中式                                                                             |  |
|----------------------------------------------------------------------------------------------------|----------------------------------------------------------------------------------------------------|----------------------------------------------------------------------------------------------------|--|
| Università<br>degli Stadi<br>della Campania<br>Laige Vieneidili                                                                                                    | <ul> <li>Scuole/Dipartimenti</li> <li>Biblioteche</li> <li>MUSA Sistema museale</li> <li>Comunicazione Istituzionale</li> </ul> | Servizi per studenti     Studenti internazionali     Docenti e Ricercatori     Tecnici amministrativi |  |
| HOME ATENEO D                                                                                                    | DIDATTICA RICERCA STUDENTI                                                                                                    | PERSONALE INTERNATIONAL                                                                               |  |
| Sei qui: Servizi on line - Studenti / Concorsi on-line                                                                                                    |                                                                                                    |                                                                                                    |  |
| Cos'è<br>E' un servizio che, laddove previsto nel Bando, permette di produrre domanda di part<br>prevedono un numero programmato di Iscrizioni.                                                                                                    | ecipazione ai Concorsi per l'ammiss                                                                                             | ione ai Corsi di Studio che                                                                           |  |
| Funzionamento<br>Per poter presentare l'istanza di partecipazione, occorrerà registrarsi come utenti del<br>un'utenza attiva. Al termine della registrazione si disporrà delle credenziali con cui aco<br>secondo le modalità previste dal relativo Bando.                                                                                                    | sistema informativo studenti ESSE3.<br>cedere ad ESSE3 al fine di produrre l                                                    | . qualora non si disponga glà di<br>a domanda di partecipazione                                       |  |
| ATTENZIONE: si consiglia di stampare il promemoria delle credenz<br>"Nome utente" e tutte le informazioni necessarie per effettuare l'o                                                                                                    | iali di accesso in modo da vi<br>operazione di Login.                                                                           | sualizzare e conservare il                                                                            |  |
| •2) ACCEDI                                                                                                    |                                                                                                    |                                                                                                    |  |
| Guida operativa (How-to)                                                                                                    |                                                                                                    |                                                                                                    |  |
| Guida per la registrazione Nuovo Utente     Guida per la registrazione Nuovo Utente     Guida Reperazione Passovo de Recupero Username Servizi Web Studenti     Guida perfezionamento iscrizione concorsi Medicina e Chirurgia Odontolatria, A     Guida pereazione iscrizione conline aria di perparazione concorsi a numero     Guida per l'iscrizione online al concorsi per l'accesso al corsi a numero program     Guida per l'iscrizione online al concorsi per l'accesso al corsi a numero program     informazioni per la procedura di presenzazione on-line della domanda di ammis | rchitettura<br>programmato<br>mato (con opzione)<br>mato (senza opzione)<br>sione al corso di dottorato di ricerca              |                                                                                                    |  |

## 3) Cliccare su LOGIN;

| Università<br>degli Studi<br>della Campania<br><i>Luigi Vanvitelli</i> | → SERVIZI ONLINE STU                                                                                                    | JDENTI                                                                                                    |                            |             |
|------------------------------------------------------------------------|----------------------------------------------------------------------------------------------------|----------------------------------------------------------------------------------------------------|----------------------------|-------------|
| Home                                                                   |                                                                                                    |                                                                                                    |                            | 💶 ita 🖼 cns |
| > Login                                                                | 2 Ateneo                                                                                                    | 🔁 Tasse, esoneri, rimborsi e opportunità                                                                                                    | <ul> <li>Avvisi</li> </ul> |             |
| <ul> <li>Registrazione</li> <li>Rigenerazione password</li> </ul>      | Sedi; Statuto e regolamenti; Codice etico; Organi; Amministrazione;<br>Strutture:                                                                                                    | Tasse e contributi; Esoneri e rimborsi; Opportunità e borse di studio;                                                                                                    |                            |             |
| Chi sei?<br>Scegli il tuo profilo per trovare                          | Offerta formativa                                                                                                    | 🔁 Supporto per l'accesso ai servizi                                                                                                    |                            |             |
| ciò che ti serve                                                       | Corsi di laurea, laurea magistrale a ciclo unico, laurea magistrale biennale:                                                                                                    | Guide operative:                                                                                                    |                            |             |
| Futuro Studente                                                        | Master; Scuole di Specializzazione; Dottorati di Ricerca; Scuole di Alta<br>Formazione;                                                                                                    | Registrazione Nuovo Utente     Rigenerazione Password e Recupero Username Servizi Web Studenti                                                                                                    |                            |             |
| Studente                                                               | Immatricolazioni - Concorsi per l'accesso ai corsi di                                                                                                    | Post laurea                                                                                                    |                            |             |
| Laureato                                                               | studio a numero programmato                                                                                                    | The second of the second second secon |                            |             |
| Docente                                                                | Info immatricolazioni; Test di autovalutazione; Ammissione ai corsi a numero<br>chiuso;                                                                                                    | Ufficio Esami di Stato e segreteria Scuole di Specializzazione; Esami di Stato;<br>Avvisi Esami di Stato; Scuole di Specializzazione; Master; Ufficio attività<br>studentesche;                                                                                                    |                            |             |
|                                                                        | Guide operative:                                                                                                    |                                                                                                    |                            |             |
|                                                                        | Perfezionamento iscrizione concorsi Medicina e Chirurgia Odontolatria,<br>Architettura<br>Presentazione iscrizione online corso di preparazione concorsi a numero<br>programmato<br>Iscrizione online ei concorsi per l'accesso ai corsi a numero<br>programmato (con occione) | Placement<br>Ufficio Ricercay Datorati di Ricercay Avvici Ricercay Almalaureay Tirocinio<br>Formativo AttivopPercorsi abilitanti speciali;                                                                                                    |                            |             |
|                                                                        | <ul> <li>Iscrizione online ai concorsi per l'accesso ai corsi a numero<br/>programmato (senza opzione)</li> </ul>                                                                                                    | Piblioteca                                                                                                    |                            |             |
|                                                                        | <ul> <li>Registrazione on line - prova di autovalutazione di Ingegneria</li> <li>Registrazione on line - prova di autovalutazione di Economia</li> </ul>                                                                                                    | Sistema bibliotecario;                                                                                                    |                            |             |
|                                                                        | Negreteria studenti                                                                                                    |                                                                                                    |                            |             |
|                                                                        | Uffici; Modulistica; Guida dello studente; Iscrizione anni successivi al primo;<br>Trasferimento e passaggio di corso; Esami; Sospensione, decadenza e rinuncia<br>agli studi; Coperture assicurative; Servizi agli studenti diversamente abili;<br>Avvisi;                    |                                                                                                    |                            |             |
|                                                                        | Nobilità internazionale                                                                                                    |                                                                                                    |                            |             |

4) Inserire le credenziali di accesso (in caso di prima registrazione ovvero in caso di dimenticanza delle credenziali di accesso consultare le <u>apposite Guide</u>);

| Universe degli Str<br>degla Ca<br>Luigi Va                          | ità<br>udi<br>umpania<br><i>nvitelli</i>                                                                              |
|---------------------------------------------------------------------|----------------------------------------------------------------------------------------------------|
| SISTEMA DI<br>AUTENTICAZIONE                                        | Login Username Password Procenti                                                                                      |
| > Login                                                             | Benvenuto nel sistema di autenticazione centralizzata della Università degli Studi della Campania "Luigi Vanvitelli". |
| Cambio password     Rigeperazione password                          | idp2.cressi.unicampania.                                                                                              |
| Recupero username                                                   | Entra con SPID                                                                                                    |
| Inserimento/aggiornamento<br>> email personale (non<br>unicampania) |                                                                                                    |
| - Richiesta email istituzionale                                     |                                                                                                    |

5) Cliccare sul "Menu" in alto a destra per visualizzare la voce "Segreteria"

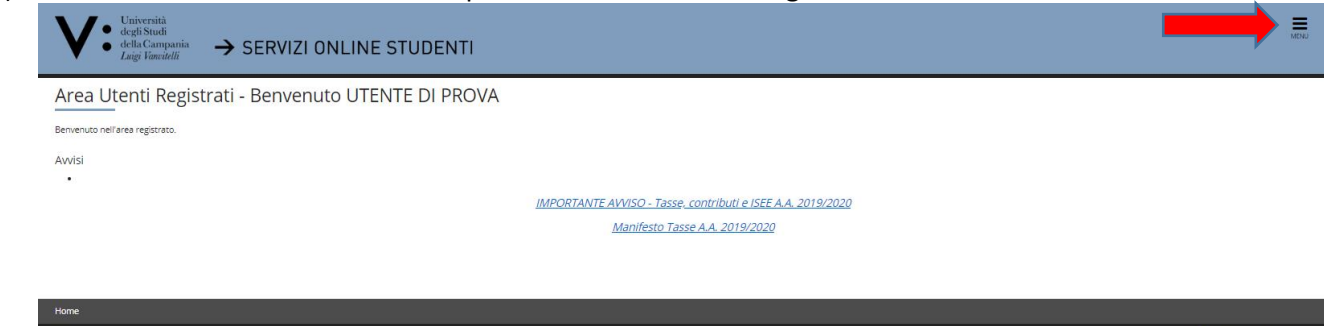

6) Quindi, cliccare su "Segreteria" ed a seguire su "Test di Ammissione";

| V • Università<br>degla Studia<br>della Campania<br>Laigi Vancielli → SERVIZI ONLINE STUDENTI | 🗙<br>Ita eng                                                  |
|-----------------------------------------------------------------------------------------------|---------------------------------------------------------------|
| Area Utenti Registrati - Benvenuto UTENTE DI PROVA                                            |                                                               |
| Berveruto nell'area registrato.<br>Avvilsi                                                    | Area Riservata<br>Logout<br>Cambia Password<br>Altre Carriere |
| IMPORTANTE AVVISO - Tasse, contributi e ISEE A.A. 2019/2020                                   | < Segreteria                                                  |
| Manifesto Tasse A.A. 2019/2020                                                                | Test di Ammissione                                            |
|                                                                                               | Prova di Autovalutazione                                      |
|                                                                                               | Esami di Stato                                                |
| Kone                                                                                          | Immatricolazione                                              |
|                                                                                               | Titoli di studio                                              |
|                                                                                               | Autocertificazione                                            |
|                                                                                               | Pagamenti                                                     |
|                                                                                               | Allegati carriera                                             |

7) Cliccare in basso su "Iscrizione Concorsi";

| SCHZIONE CONCORSI                                                         |                                                      |      |       |                                                                       |
|---------------------------------------------------------------------------|------------------------------------------------------|------|-------|-----------------------------------------------------------------------|
| ittraverso le pagine seguenti sarà possibile effettuare l'iscrizione ad i | un concorso di ammissione.                           |      |       |                                                                       |
| Attività                                                                  | Sezione                                              | Info | Stato | Legenda:                                                              |
| A - Scelta del concorso                                                   |                                                      | 0    | Z     | Informazioni                                                          |
|                                                                           | Scelta tipologia titolo                              | 0    | ×     | Sezione in lavorazione o aperta                                       |
|                                                                           | Selezione concorso                                   | 0    | 6     | Sezione bloccata, si attiverà al completa<br>delle sezioni precedenti |
|                                                                           | Inserimento Codice Autorizzazione                    | 0    | 6     | Sezione correttamente completata                                      |
|                                                                           | Conferma                                             | 0    | 8     |                                                                       |
| B - Conferma iscrizione al concorso                                       |                                                      | 0    | 8     |                                                                       |
|                                                                           | Preferenze                                           | 0    | 8     |                                                                       |
|                                                                           | Preferenze percorso di studio                        | 0    | 6     |                                                                       |
|                                                                           | Preferenze sedi                                      | 0    | B     |                                                                       |
|                                                                           | Preferenze lingue                                    | 0    |       |                                                                       |
|                                                                           | Preferenze borse di studio                           | 0    | ß     |                                                                       |
|                                                                           | Sceita categoria amministrativa ed ausili invalidità | 0    | £     |                                                                       |
|                                                                           | Scelta tipologia ausilio invalidità                  | 0    | ₽     |                                                                       |
|                                                                           | Scelta misure compensative                           | 0    |       |                                                                       |
|                                                                           | Conferma                                             | 0    |       |                                                                       |
| C - Titoli di accesso                                                     |                                                      | 0    | 6     |                                                                       |
|                                                                           | Dettaglio Titoli di Accesso                          | 0    | 6     |                                                                       |
| D - Richiesta Lettere di referenza                                        |                                                      | 0    | 6     |                                                                       |
|                                                                           | Dettaglio richiesta referenze                        | 0    | ß     |                                                                       |
| E - Chlusura processo                                                     |                                                      | 0    | 8     |                                                                       |
|                                                                           | Conferma esplicita                                   | 0    | ß     |                                                                       |
|                                                                           | Conferma                                             |      |       |                                                                       |

8) Inserire il flag della Scelta Tipo Concorso in "Tipo Titolo non definito" e cliccare su AVANTI;

| V. edgi Studi<br>edgi Studi<br>→ SERVIZI ONLINE STUDENTI   | MENJ      |
|------------------------------------------------------------|-----------|
|                                                            |           |
| Scelta ting concorso                                       | 🐺 Legenda |
| scela tipo concorso                                        |           |
| Jee£onder la topologia ol topola quee si mitembe accedere. | Checklist |
| Post Riferma* C Corso di perfecionamiento                  |           |
| O Master di Primo Livello                                  |           |
| O Tipa titolo non definito                                 |           |
| Indiero Avert                                              |           |

9) Inserire il flag in corrispondenza del Corso di Preparazione e cliccare AVANTI;

| V. • dagi Stadi<br>• dada Campania<br>Lagi Fiecadi → SERVIZI ONLINE STUDENTI                                                          | MENJ                |
|----------------------------------------------------------------------------------------------------|---------------------|
|                                                                                                    |                     |
| Lista concorsi                                                                                                    | ∓ Legenda           |
| Selezionare II concoluzzato de iscrigersi.                                                                                            | * Dato obbligatorio |
|                                                                                                    | Checklist           |
| Concer of preparations concerns of amministrine Medicina. Obstratiative a Professioni Sanitarile dal 04/05/021 il 24/06/2021 il 24/06 |                     |
| Dettaglio                                                                                                    |                     |
| C5-01 - CORSI SINGOLI                                                                                                    |                     |
| Indero Anti                                                                                                    | ]                   |

10) Verificare e Confermare la SCELTA effettuata cliccando su **CONFERMA E PROSEGUI** (ovvero, in caso di scelta erronea, cliccare su INDIETRO e riformulare la scelta);

| •                                                                                   |                                                                                             |
|-------------------------------------------------------------------------------------|---------------------------------------------------------------------------------------------|
| V • • • • • • SERVIZI ONLINE STUDENTI                                               | =                                                                                           |
|                                                                                     |                                                                                             |
| Conferma scelta concorso                                                            |                                                                                             |
| Verificare le informazioni relative alle sceite effettuate nelle pagine precedenti. |                                                                                             |
| Concorso                                                                            |                                                                                             |
| Tipologia titolo di studio                                                          | Tipo titolo non definito                                                                    |
| Descrizione                                                                         | Corso di preparazione concorso di ammissione Medicina, Odontolatria e Professioni Sanitarie |
| Indietro Conferma e prosegui                                                        |                                                                                             |

11) Scelta Categoria amministrativa ed ausili di invalidità. In questa pagina non è necessario riportare informazioni pertanto cliccare su AVANTI;

| V. <sup>Chiverola</sup><br><sup>degl Sudi</sup><br><sup>degl Sudi</sup><br><sup>degl Sudi<br/>→ SERVIZI ONLINE STUDENTI</sup>                                                                                    | MENU      |
|----------------------------------------------------------------------------------------------------|-----------|
| [] « - 3 4 5 6 7 »                                                                                                    |           |
| Scelta categoria amministrativa ed ausili di invalidità 🔹 Data obbilgatorio                                                                                                    |           |
| sognere a proprie categoria ammostravia, valos per o progrimento ex concorto o i ammostone al quale di si sta dorvenos, es eventualmente incresere autilo per invaliora.<br>Austilo allo stolgimento delle prova | Checklist |
| Richiede Tausilio per lo svolgimento della prova (L. 164/92 e succ. modifiche) Si 🔹 No                                                                                                    |           |
| hdistro Aust                                                                                                    |           |

12) Verificare le informazioni fin qui inserite, Confermare la richiesta di iscrizione al concorso e cliccare su **CONFERMA E PROSEGUI**;

| V. deglistati<br>deglistati<br>deglistati<br>Jagi Finetetti<br>→ SERVIZI ONLINE STUDENTI | E State State Stat |
|------------------------------------------------------------------------------------------|----------------------------------------------------------------------------------------------------|
|                                                                                          |                                                                                                    |
| Conferma iscrizione concorso                                                             |                                                                                                    |
| Verificare le informazioni relative alle scelte effettuate nelle pagine precedenti.      |                                                                                                    |
| Concorso                                                                                 |                                                                                                    |
| Tipologia titolo di studio                                                               | Tipo titolo non definito                                                                                                    |
| Descrizione                                                                              | Corso di preparazione concorso di ammissione Medicina, Odontolatria e Professioni Sanitarie                                                                                                    |
| , Valido per                                                                             |                                                                                                    |
| Dettaglio                                                                                | CS-01 - CORSI SINGOLI                                                                                                    |
| - Categoria amministrativa ed ausili di invalidità                                       |                                                                                                    |
| - categoria aniministrativa ed ausin di invandita                                        |                                                                                                    |
| Richiesta ausilio handicap                                                               | No                                                                                                    |
| Indietro Conferma e prosegui                                                             |                                                                                                    |

13) Cliccare, quindi, su COMPLETA AMMISSIONE AL CONCORSO;

| V. • deglistudi<br>• deglistudi<br>• del campania<br>Lagi Facedeli → SERVIZI ONLINE STUDENTI | ev                                                                                          |
|----------------------------------------------------------------------------------------------|---------------------------------------------------------------------------------------------|
| (j) « - C 1 2                                                                                |                                                                                             |
| Conferma scelta concorso                                                                     |                                                                                             |
| Verificare le informazioni relative alle sceite effettuate nelle pagine precedenti.          |                                                                                             |
| Concorso                                                                                     |                                                                                             |
| Tipologia titolo di studio                                                                   | Tipo titolo non definito                                                                    |
| Descrizione                                                                                  | Corso di preparazione concorso di ammissione Medicina, Odontolatria e Professioni Sanitarie |
| Valido per                                                                                   |                                                                                             |
| Dettaglio                                                                                    | CS-01 - CORSI SINGOLI                                                                       |
| Categoria amministrativa ed ausili di invalidità                                             |                                                                                             |
| Richiesta ausilio handicap                                                                   | No                                                                                          |
| Indiatro Completa annihacene al contorno                                                     |                                                                                             |

14) L'accesso alla videata "RIEPILOGO ISCRIZIONE" assicura la registrazione della richiesta di iscrizione, ma non il completamento dell'iscrizione al corso. L'iscrizione è conclusa solo dopo l'avvenuto pagamento del contributo di partecipazione, entro i termini e secondo le modalità indicate nell'apposito avviso. Procedere, quindi, cliccando sul tasto "Pagamenti";

| V • defis Sadi<br>defis Campania<br>Laig Forcidi                                                                                                    |                                                                                                |                           |  |  |
|----------------------------------------------------------------------------------------------------|------------------------------------------------------------------------------------------------|---------------------------|--|--|
| Riepilogo iscrizione                                                                                                    |                                                                                                |                           |  |  |
| Quarter I bands di concorso priveda il pagamento di un contributo di participazione, procedere dicando sul tasto "Pagament" e successivienes, pui numero delle Fatura per effettuare il versamento di quanto dovuto trante MAV oppure procedura on Inel, entro I termini previsti dai bando stasso.<br>Per complexamento di concorso a velle di concorso a la velle processivie procedere come innazi indicato per la gazante del conclusto di participazione concorso. Nella prevente videaza, decorso 3 per detto termini previsti dai bando stasso.<br>La stanta cella dovuta di astrato stato concorso, da vella concorso, da vella concorso, da vella prevente videaza, decorso 3 per detto termini previsti dai bando stasso.<br>La stanta cella dovuta di astrato stato concorso, da vella prevente videaza da concorso, della prevente videaza, decorso 3 per detto termini, comparità il tasto "tatampa della fato da stato statta di astrato stato concorso, da vella prevente videaza, decorso 3 per detto termini, comparità il tasto "tatampa della nante di concorso a vella da della datta di concorso a della datta della datta della datta datta |                                                                                                |                           |  |  |
|                                                                                                    |                                                                                                |                           |  |  |
| Descrizione                                                                                                    | Corsto di preparazione concorsto di ammissione Medicina, Odiontolatria e Professioni Sanitarie |                           |  |  |
| Anno                                                                                                    | 2021/2022                                                                                      |                           |  |  |
| Prematricola                                                                                                    |                                                                                                |                           |  |  |
| Categoria amministrativa ed ausili di invalidità                                                                                                    |                                                                                                |                           |  |  |
| -<br>Richiesta ausilio svoleimento prove                                                                                                    | No                                                                                             |                           |  |  |
| Valido per                                                                                                    |                                                                                                |                           |  |  |
| Dettaglio                                                                                                    | Scad. ammissione                                                                               | Scad. preimmatricolazione |  |  |
| CS-01 - CORSI SINGOLI                                                                                                    |                                                                                                |                           |  |  |
| Prove<br>Nessuna prova associata al concorso                                                                                                    |                                                                                                |                           |  |  |
| Hame canceri Regeneral Modifica Bottione                                                                                                    |                                                                                                |                           |  |  |

15) Cliccare sul numero di fattura relativo al contributo di partecipazione da pagare;

| Elenco           | Tasse                    |                                                                                                    |               |          |                 |      |
|------------------|--------------------------|----------------------------------------------------------------------------------------------------|---------------|----------|-----------------|------|
| Questa pagin     | a visualizza la lista de | lle tasse e l'importo relativo.                                                                                                    |               |          |                 |      |
|                  |                          |                                                                                                    |               |          | Cerra           |      |
| Addebiti fat     | tturati                  |                                                                                                    |               |          | Ourca           |      |
| Fattura          | Codice IUV               | Descrizione                                                                                                    | Data Scadenza | Importo  | Stato Pagamento | Paga |
| + 3128437        | 00000027925213           | Corso di preparazione concorso di ammissione Medicina, Odontolarria e Professioni Santarie - Corso Singolo - CORSI SINGOLI<br>- Contributo partacipazione corso preparazione Medicina A.A. 2021/2022                                                                                                    | 24/06/2021    | 80,00 €  | 💽 non pagato    | 1    |
| + <u>3127317</u> | 000000027813108          | Marricola 760001117 - Corso di Laurea - SOIRUZE AMBIENTALI<br>- TASSA D'ISCRIZIONE A.A. 2020-2021                                                                                                    | 30/04/2021    | 480,00 € | 🧕 non pagato    | 10   |
| + <u>3126881</u> | 00000027769537           | Marcicola 760001117 - Corso di Laura- SCIENZE AMBIBITALI<br>- TASSA D'ISCRIZONE A.A. 2020-0221                                                                                                    | 29/12/2020    | 480,00 € | on pagato       | 7    |
| + <u>3073083</u> | 00000022371186           | Marricola 76001117 - Corto di Laurea - SCIENZE AMBIBNITALI<br>- TASSA D'ISCRIZONE A.A. 2020/2021                                                                                                    | 15/12/2020    | 401.00 € | inon pagato     | 7    |
| + <u>3011168</u> | 000000016161218          | Marcicola (76001117 - Corso di Laurea - SCIENZE AMBIBINTALI<br>- TASSA D'ISCRIDINE A A. 2020/2021                                                                                                    | 31/10/2020    | 176,00 € | on pagato       | 7    |
| + <u>3003133</u> | 00000015364347           | Concors of anmissione al Masser d'II" livelo in "Farmacoviglianza, Farmacoepidemiologia e Attività Regolatorie" - Masser d'Escondo Livelio - Masser d'II" liv. in "Farmacoviglianza, Farmacoepidemiologia e Attività Regolatorie" - Contributo partacipatione concorso Masser d'II" liv. in "Farmacoviglianza, Farmacoepidemiologia e Attività Regolatorie" - Contributo partacipatione concorso Masser d'II" liv. in "Farmacoviglianza, Farmacoepidemiologia e Attività Regolatorie" - Attività Regolatorie "Attività Regolatorie" - Contributo partacipatione concorso Masser d'II" liv. in "Farmacoviglianza, Farmacoepidemiologia e Attività Regolatorie" - Attività Regolatorie "Attività Regolatorie" - Attività Regolatorie "Attività Regolatorie" - Contributo partacipatione concorso Masser d'II" liv. in "Farmacoviglianza, Farmacoepidemiologia e Attività Regolatorie" - Attività Regolatorie "Attività Regolatorie" - Contributo partacipatione concorso Masser d'II" liv. in "Farmacoviglianza, Farmacoepidemiologia e Attività Regolatorie" - Attività Regolatorie "Attività Regolatorie" - Attività Regolatorie "Attività Regolatorie" - Masser d'II" liv. In "Farmacoviglianza, Farmacoepidemiologia e Attività Regolatorie" - Attività Regolatorie "Attività Regolatorie" - Attività Regolatorie "Attività Regolatorie" - Attività Regolatorie - Attività Regolatorie - Attività Regolatorie - Attività Regolatorie" - Attività Regolatorie - Attività Regolatorie - Attività Regolat | 30/04/2020    | 100,00 € | on pagato       | 7    |
| + 2815676        |                          | Marcicola 840001132 - Corto di Launa - SCIENZE POLITICHE<br>- TASSA D'ISCRIZIONE A.A. 2018/2019                                                                                                    | 30/04/2019    | 389,00 € | inon pagato     | NON  |
| + 2819483        |                          | Marcicola B40001422 - Corto di Laurea - SCIPICE POLITICHE<br>- TASSA D'ISCRIDINE A.A. 2018/2019                                                                                                    | 30/04/2019    | 461,00 € | on pagato       | NON  |
| + 2811602        |                          | Marricola A3300191 - Corso di Laurea - RISCA<br>- TASSA D'ISCRIDORE A A. 2018/2019                                                                                                    | 01/04/2019    | 562.00 € | on pagato       | NON  |
| + 2741888        |                          | Matricola A35000191 - Corst di Laurea - FISICA                                                                                                    | 31/10/2018    | 402,00 € | on pagato       | NON  |

16) Cliccare su "Paga con PagoPA" (modalità prevista per i pagamenti alle Pubbliche Amministrazioni) per effettuare il pagamento attraverso canali online di banche e altri Prestatori di Servizi di Pagamento (PSP), ovvero su "Stampa avviso per PagoPA" per ottenere il modulo da stampare per pagamenti attraverso canali fisici (sportello) di banche e altri Prestatori di Servizi di Pagamento (PSP).

| Università<br>degli Studi<br>della Campa<br>Luigi Vascitel | mia → SERVIZI O                                                          | INLINE STUDENTI                                                                                                    | MEN                                   |
|------------------------------------------------------------|--------------------------------------------------------------------------|----------------------------------------------------------------------------------------------------|---------------------------------------|
| # » Elenco Tasse » Tasse                                   |                                                                          |                                                                                                    |                                       |
| Dettaglio Fattu                                            | ıra                                                                      |                                                                                                    |                                       |
|                                                            |                                                                          |                                                                                                    |                                       |
| Fattura 3128437                                            |                                                                          |                                                                                                    |                                       |
| Data Scadenza                                              |                                                                          | 24/06/2021                                                                                                    |                                       |
| Importo                                                    |                                                                          | 80,00 ¢                                                                                                    |                                       |
| Modalità                                                   |                                                                          | PAGAMENTO MEDIANTE NODO                                                                                                    |                                       |
| Tasse                                                      | Verrà richiesto di scegiere il Pre<br>Italia Digitale. Altre informazion | ratore d'Emid d'Agamento (es, une bance o un altro tistudo di pagamento) e relativo servicio de questo offerto (es, addebito in conto comente, carta di credito, bollettino possale elettronico), per poi effettuare la transacione tramite il "Nodo De Paga<br>na line: <u>unora add apric</u> | nenti - SPC" gestito dall'Agenzia per |
| Anno                                                       | Rata                                                                     | Voce                                                                                                    | Importo                               |
| Contributo partecipazione o                                | corso preparazione Medicina                                              |                                                                                                    |                                       |
| 2021/2022                                                  | Rata unica                                                               | Contributo partecipazione corzo preparazione Medicina e Odontolatria                                                                                                    | 80,00 €                               |
| Paga con PagoPA Stamp                                      | a Aiviso per PagoPA                                                      |                                                                                                    |                                       |

17) La STAMPA DELLA DOMANDA di partecipazione al corso, potrà essere effettuata a partire dal giorno successivo al termine previsto nel relativo avviso per la chiusura delle iscrizioni. Nella videata "RIEPILOGO ISCRIZIONE", decorso il predetto termine, comparirà il tasto "stampa domanda".